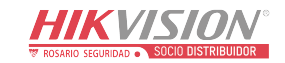

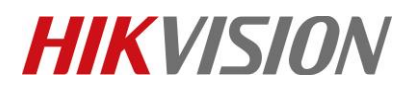

| Title:   | DS-PEA How to configure Master Station Call | Version: | v1.0 | Date: | 07/04/2019 |
|----------|---------------------------------------------|----------|------|-------|------------|
|          | Forwarding                                  |          |      |       |            |
| Product: | DS-PEA Series Emergency Alarm Device        |          |      |       | 1 of 6     |

#### Preparation

- 1. DS-PEA1-21 Panic Alarm Station, DS-PEA4L-7 Panic Alarm Master Station
- 2. Professional Client iVMS-4200 2.7.4.5

### **DS-PEA How to configure Master Station Call Forwarding**

When you want use Master Station Call Forwarding, you need connect **two** DS-PEA1-21 and **one** DS-PEA4L-7 to main master station DS-PEA4L-7 by SIP server at first.

Then configure Master Station Call Forwarding in main master station.

#### 1. Main master station configuration

Step 1: Click **Configuration > Device >Device** to enter the device configuration interface. Then hold on Device Name for 3s, like 4.

|              |             | Device      | General      | Project  | System |    |
|--------------|-------------|-------------|--------------|----------|--------|----|
| Group        | Device Mas  | ter Station | 2            |          |        |    |
| ID           | Name        | 3           | IP           | Location |        |    |
| <b>D</b> 1   | Panic Stati | on          | 10.22.97.152 | master   |        |    |
| <b>⊡</b> ∎ 2 | Panic Stati | on          | 10.22.97.46  | 2        |        |    |
|              |             | 4           |              |          |        |    |
|              |             |             |              |          |        |    |
|              |             |             |              |          |        |    |
|              |             |             |              |          |        |    |
| . 1          |             | FB          | П            | 1        |        | 22 |
| H H          | U           |             |              |          |        |    |

© Hangzhou Hikvision Digital Technology Co.,Ltd. All Rights Reserved. No.555 Qianmo Road, Binjiang District, Hangzhou 310052, China • Tel: +86-571-8807-5998 • Fax: +1 909-595-0788 E-Mail: <u>support@hikvision.com</u> • <u>www.hikvision.com</u>

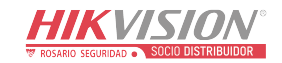

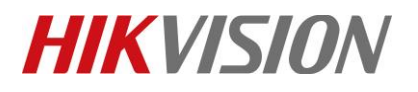

| Title:   | DS-PEA How to configure Master Station Call | Version: | v1.0   | Date: | 07/04/2019 |
|----------|---------------------------------------------|----------|--------|-------|------------|
|          | Forwarding                                  |          |        |       |            |
| Product: | DS-PEA Series Emergency Alarm Device        | Page:    | 2 of 6 |       |            |

### Step 2: Click Advance Settings.

|            | Dev            | vice General | Project    | System |    |
|------------|----------------|--------------|------------|--------|----|
| Group D    | evice Master S | Itation      |            |        |    |
| ID         | Name           | IP           | Location   |        |    |
| <b>D</b> 1 | Panic Station  | Panic        | Station    |        |    |
| □ 2        | ation          | E            | dit        |        |    |
|            |                | Advance      | d Settings |        |    |
|            |                |              |            |        |    |
|            |                | 3<br>3       | ,          | Ą      | \$ |

Step 3: Enable Call Forwarding, then configure First Priority and Second Priority.

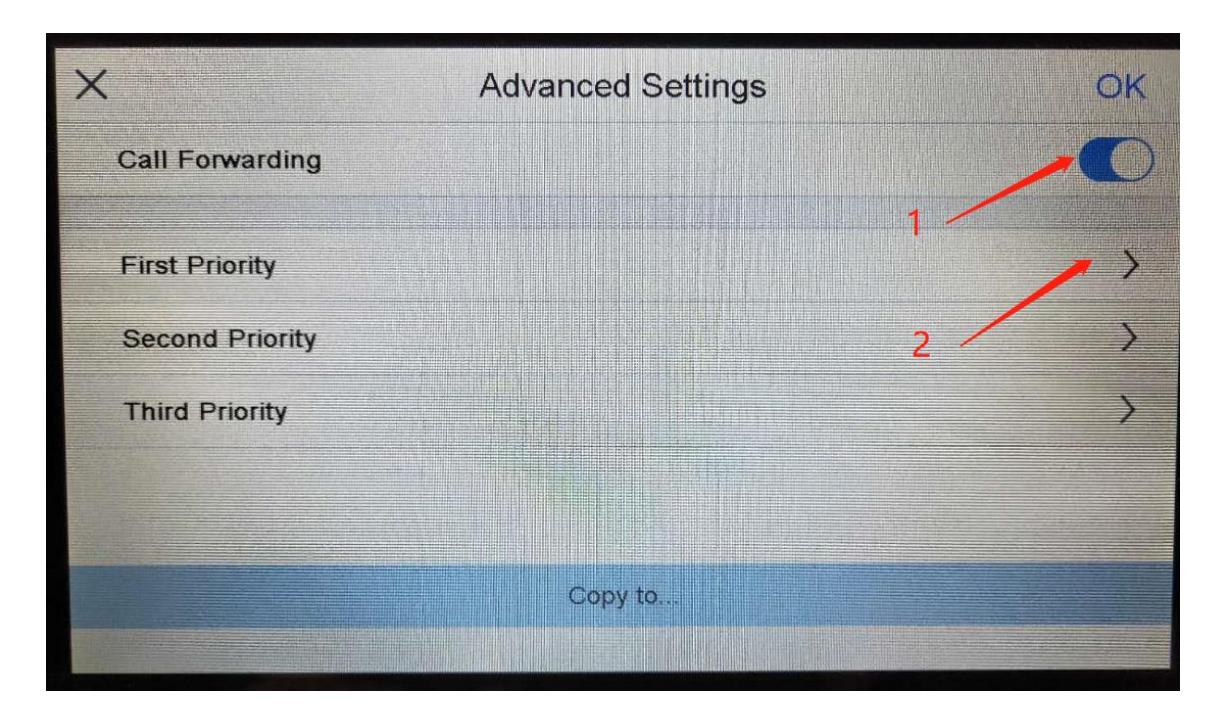

© Hangzhou Hikvision Digital Technology Co.,Ltd. All Rights Reserved. No.555 Qianmo Road, Binjiang District, Hangzhou 310052, China • Tel: +86-571-8807-5998 • Fax: +1 909-595-0788 E-Mail: <u>support@hikvision.com</u> • <u>www.hikvision.com</u>

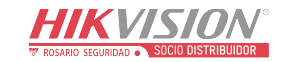

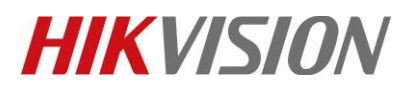

| Title:   | DS-PEA How to configure Master Station Call | Version: | v1.0 | Date: | 07/04/2019 |
|----------|---------------------------------------------|----------|------|-------|------------|
|          | Forwarding                                  |          |      |       |            |
| Product: | DS-PEA Series Emergency Alarm Device        |          |      | Page: | 3 of 6     |

# Step 4: First Priority---Select Main Master Station IP.

| <                     | First Priority | OK                    |
|-----------------------|----------------|-----------------------|
| Master Panic Station  |                | Master Station        |
| Forwarding Waiting(s) | 10             | Select Master Station |
|                       |                |                       |
|                       |                |                       |
|                       |                |                       |
|                       |                |                       |
|                       |                |                       |

Click  $\checkmark$  and click OK to save configuration.

| <  |                | Master Pa    | nic Station | Q OK |
|----|----------------|--------------|-------------|------|
| ID | Name           | IP           | Location    |      |
| 0  | Master Station | 10.22.97.151 | StarCOM     | 2    |
|    |                |              |             |      |

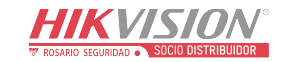

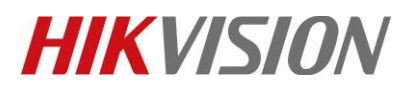

| Title:   | DS-PEA How to configure Master Station Call | Version: | v1.0 | Date: | 07/04/2019 |
|----------|---------------------------------------------|----------|------|-------|------------|
|          | Forwarding                                  |          |      |       |            |
| Product: | DS-PEA Series Emergency Alarm Device        |          |      |       | 4 of 6     |

## Step 4: Second Priority---Select Second Master Station IP.

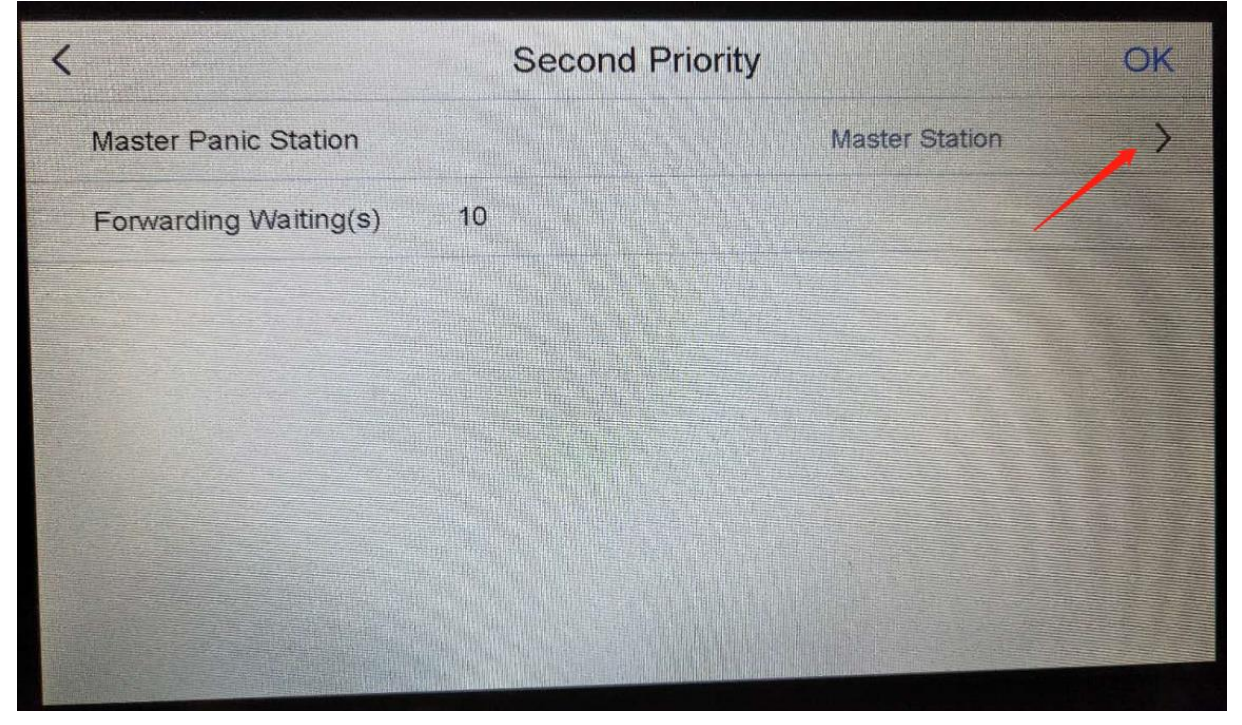

### Click " $\checkmark$ " and click OK to save configuration.

| <  |                | Master Pa   | anic Station | Q OK |
|----|----------------|-------------|--------------|------|
| ID | Name           | IP          | Location     | 2/1  |
| 89 | Master Station | 10.22.97.81 | hhhhhh       | -    |
|    |                |             |              |      |
|    |                |             |              | 1    |
|    |                |             |              |      |
|    |                |             |              |      |
|    |                |             |              |      |
|    |                |             |              |      |

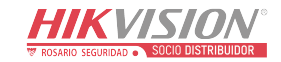

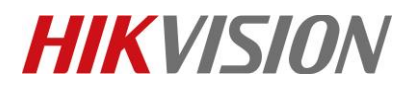

| Title:   | DS-PEA How to configure Master Station Call | Version: | v1.0 | Date: | 07/04/2019 |
|----------|---------------------------------------------|----------|------|-------|------------|
|          | Forwarding                                  |          |      |       |            |
| Product: | DS-PEA Series Emergency Alarm Device        |          |      |       | 5 of 6     |

#### 2. Example

DS-PEA1-21: Device A, Device B; DS-PEA4L-7: Master station C, Master station D Master station C is main station, Master station D is second station. **Registered all device to Master station C by SIP.** 

**Example 1:** Click Device A panic button, call Master station C. Master Station C don't answer the call, wait 10s, will call Master station D.

**Example 2:** Click Device A panic button, call Master station C. Master Station C click waiting button, it will call Master Station D.

**Example 3:** Click Device A panic button, call Master station C. Master Station C answer the call. At the same time click device B panic button, it will call Master Station D.

# Video address: Emergency Call Forwarding.wmv

<u>ftp://hikftp.hikvision.com:400/Product%20File(Overseas)/20%20Alarm/Hikvision/11%20Installation&How%20</u> <u>to/Video/</u>

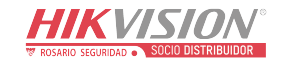

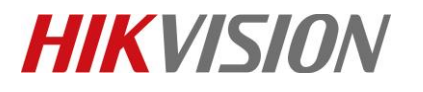

| Title:   | DS-PEA How to configure Master Station Call | Version: | v1.0   | Date: | 07/04/2019 |
|----------|---------------------------------------------|----------|--------|-------|------------|
|          | Forwarding                                  |          |        |       |            |
| Product: | DS-PEA Series Emergency Alarm Device        | Page:    | 6 of 6 |       |            |

# First Choice for Security Professionals HIKVISION Technical Support